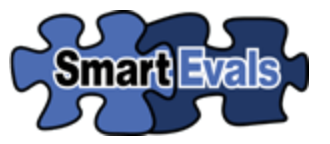

## SEARCHING FOR EVALUATION RESULTS BY INSTRUCTOR

1. Click on **Search by Instructor** 

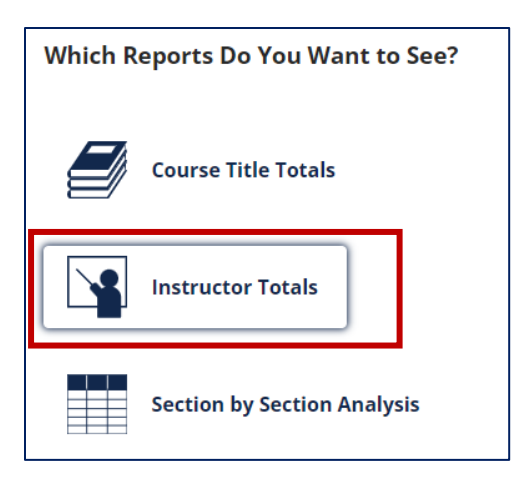

2. Choose a Year **<u>OR</u>** Choose a Division

| Choose a Year  | OR Choose a Division                   |  |  |
|----------------|----------------------------------------|--|--|
| 2024           | Academic Advancement                   |  |  |
| 2023           | Allied Health                          |  |  |
| 2022           | Bachelor Programs                      |  |  |
| 2021           | Business, Public Safety and Technology |  |  |
| 2020           | Liberal Arts                           |  |  |
| Show all years | Math, Science and IT                   |  |  |
|                | Social and Behavioral Sciences         |  |  |

3. The results will display course <u>and</u> instructor information for the designated option. Ratings on a scale from 1 – 4 will display for five questions pre-selected from the course evaluation survey.

| Assignments relate<br>to the course | Faculty comes to<br>class prepared | Faculty treats<br>students<br>respectfully | Faculty available<br>outside of class | Class held for<br>required time |
|-------------------------------------|------------------------------------|--------------------------------------------|---------------------------------------|---------------------------------|
|                                     |                                    |                                            |                                       |                                 |
| 4.00                                | 4.00                               | 4.00                                       | 3.94                                  | 4.00                            |
| 4.00                                | 4.00                               | 4.00                                       | 3.83                                  | 4.00                            |
| 4.00                                | 3.89                               | 3.89                                       | 3.78                                  | 4.00                            |
| 4.00                                | 4.00                               | 3.93                                       | 3.86                                  | 4.00                            |
| 4.00                                | 3.89                               | 3.89                                       | 3.67                                  | 3.78                            |
| 4.00                                | 4.00                               | 4.00                                       | 4.00                                  | 4.00                            |

4. To filter by instructor name, department or any other field, type into the blank field under the category, and the page will refresh and list any results matching your criteria.

| I◀ Wizard |                         |                        |      |      |                                   |
|-----------|-------------------------|------------------------|------|------|-----------------------------------|
| Semester  | Division                | Instructor             | Dept | Num  | Course Name                       |
|           |                         |                        | MATH |      |                                   |
| Spring    | Math, Science<br>and IT | Dominguez,<br>Veronica | MATH | 1350 | Math. for Teachers<br>I-HYBRID    |
| Spring    | Math, Science<br>and IT | Montez, Daniel         | MATH | 1442 | Elementary<br>Statistical Methods |
| Spring    | Math, Science<br>and IT | Meisel, Todd           | MATH | 2412 | Pre-Calculus Math                 |
| Spring    | Math, Science<br>and IT | Gutierrez, Rosa        | MATH | 1350 | Math. for Teachers<br>I-HYBRID    |
| Spring    | Math, Science<br>and IT | Davis, Kelli           | MATH | 1414 | College Algebra-<br>CBE           |

## SEARCHING FOR EVALUATION RESULTS BY COURSE

1. Click on **Search by Course** 

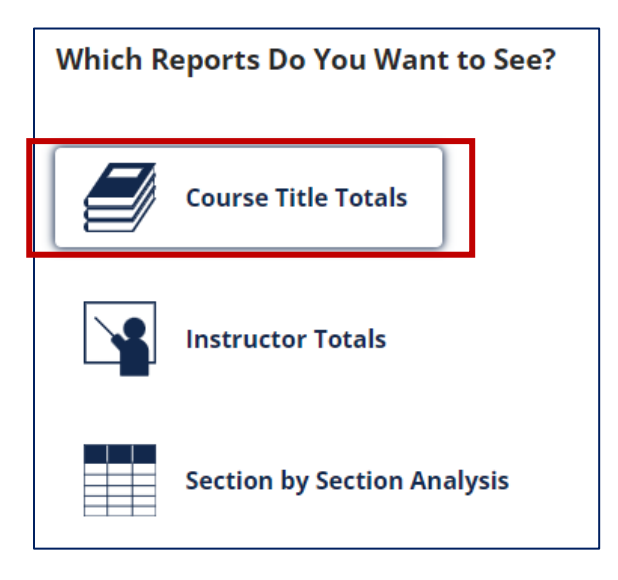

2. Choose a Year <u>OR</u> Choose a Division

| Choose a Year  | OR Choose a Division                   |  |  |
|----------------|----------------------------------------|--|--|
| 2024           | Academic Advancement                   |  |  |
| 2023           | Allied Health                          |  |  |
| 2022           | Bachelor Programs                      |  |  |
| 2021           | Business, Public Safety and Technology |  |  |
| 2020           | Liberal Arts                           |  |  |
| Show all years | Math, Science and IT                   |  |  |
|                | Social and Behavioral Sciences         |  |  |

3. The results will display course information for the designated option. Ratings on a scale from 1 – 4 will display for five questions pre-selected from the course evaluation survey.

| Assignments relate<br>to the course | Faculty comes to<br>class prepared | Faculty treats<br>students<br>respectfully | Faculty available<br>outside of class | Class held for<br>required time |
|-------------------------------------|------------------------------------|--------------------------------------------|---------------------------------------|---------------------------------|
|                                     |                                    |                                            |                                       |                                 |
| 4.00                                | 4.00                               | 4.00                                       | 3.94                                  | 4.00                            |
| 4.00                                | 4.00                               | 4.00                                       | 3.83                                  | 4.00                            |
| 4.00                                | 3.89                               | 3.89                                       | 3.78                                  | 4.00                            |
| 4.00                                | 4.00                               | 3.93                                       | 3.86                                  | 4.00                            |
| 4.00                                | 3.89                               | 3.89                                       | 3.67                                  | 3.78                            |
| 4.00                                | 4.00                               | 4.00                                       | 4.00                                  | 4.00                            |

4. To filter by course name, department or any other field, type into the blank field under the category, and the page will refresh and list any results matching your criteria.

| I Wizard |                         |      |      |                                 |        |
|----------|-------------------------|------|------|---------------------------------|--------|
| Semester | Division                | Dept | Num  | Course Name                     | Туре   |
|          |                         | BIOL |      |                                 |        |
| Spring   | Math, Science and<br>IT | BIOL | 1406 | Biology for Science<br>Majors I | ONLINE |
| Spring   | Math, Science and<br>IT | BIOL | 1408 | Biology Non<br>Science Majors I | ONLINE |
| Spring   | Math, Science and<br>IT | BIOL | 2401 | Anatomy and<br>Physiology I     | LLB    |
| Spring   | Math, Science and<br>IT | BIOL | 2401 | Anatomy and<br>Physiology I     | ONLINE |
| Spring   | Math, Science and<br>IT | BIOL | 2402 | Anatomy and<br>Physiology II    | ONLINE |

If you need further assistance, please contact us at <u>curriculum@southtexascollege.edu</u>